#### 🕂 HealthComp

# HCOnline

## A **total** healthcare experience.

The **HCOnline** platform streamlines how you manage your health benefits.

#### An All-in-One Solution

Access your ID card, check your plan status, understand your coverage, review claims, and submit forms all in one place.

#### **Designed for You**

The **HCOnline** platform is sleek, modern and user-friendly. We've added simple graphs to show your plan status and we've translated healthcare jargon into plain English.

#### A Seamless Mobile Experience

Access your plan with a single click (or tap). With our web and mobile experiences, you'll have access to your benefits at any time.

## To access **HCOnline**, go to: **hconline.healthcomp.com**

**Questions?** Our **Benefits Assistants** are ready to assist you. Call 1-800-442-7247.

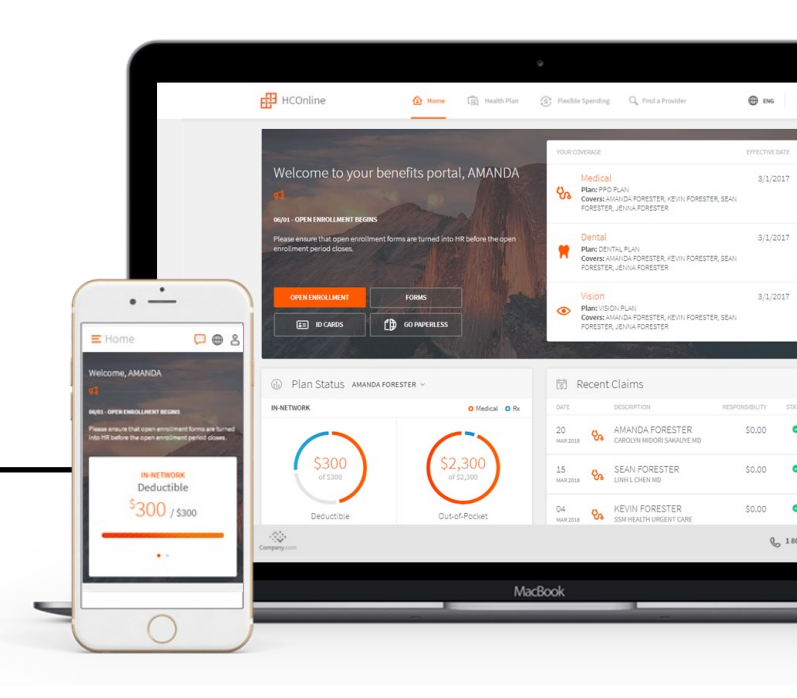

#### Your benefits, fully integrated

- Look up your medical, dental and vision coverage all in one place.
- Robust features to help you make the most of your benefits.
- ✓ A clean, modern design that's easyto-use and mobile-responsive.
- ✓ Uses plain English and clear visuals to help you understand your plan and the services available to you.

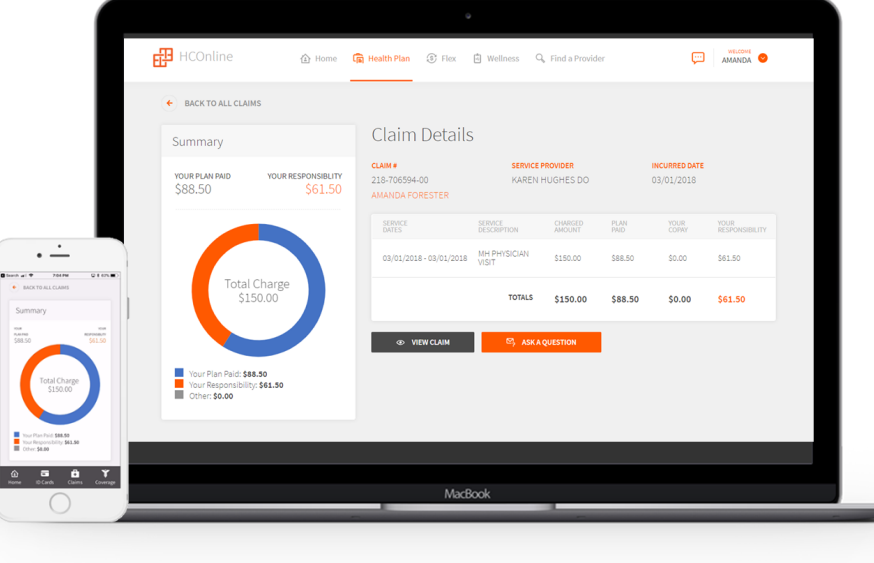

### **Registering on HCOnline**

- 1. In a web browser, navigate to **HCOnline** (https://hconline.healthcomp.com/).
- In the upper-right corner, click Sign Up. From the dropdown menu, click Member. This will open the New User Registration wizard.
- In the Verification step of the New User Registration wizard, enter your Social Security Number (omitting dashes), Date of Birth (MM/DD/YYYY) and Home Zip Code (#####). Click the 'I'm not a robot' checkbox. Click Next.
- In the User Account step of the New User Registration wizard, enter your email account, username, password, security question, and security question answer. Click Create New User.
- To complete registration, HCOnline will send a confirmation to your email address. Access your email and click the link within the email confirmation. This completes the registration process.

| mentandara<br>mentandara<br>base a consumeration transmit                | Welcome to HCOnline   An integrated Benefits Platform   Image: State of the second and second and secon | Prevente<br>A Manchor<br>G Postdor<br>G Postdor<br>G |
|--------------------------------------------------------------------------|----------------------------------------------------------------------------------------------------|----------------------------------------------------------------------------------------------------|
| Need Help?<br>(B00) 442-7261<br>M F, 600 M-4397M prf<br>NeedieWathumagam |                                                                                                    |                                                                                                    |

#### HCOnline Login Page

| <b>G-</b>                                           |                                                                                                    |  |
|-----------------------------------------------------|----------------------------------------------------------------------------------------------------|--|
| HCOnline New User                                   | Registration                                                                                                    |  |
| Please provide the following in<br>SOCIAL SECURITY# | formation to verify your identity. If you are a dependent, be sure to enter <u>your</u> information and not the employee's.                                                                                                    |  |
| CONFIRM SOCIAL SECURITY#                            |                                                                                                    |  |
| DATE OF BIRTH                                       |                                                                                                    |  |
| HOME ZIP CODE                                       |                                                                                                    |  |
| To protect this website from m                      | alicious computer programs, please check the box below.                                                                                                    |  |
| I'm not a robot                                     | Construction of the second second sec |  |
| → Next 🖉 Cancel                                     |                                                                                                    |  |

New User Registration Wizard

We recommend adding **hconline@healthcomp.com** to your address book to ensure you receive all **HCOnline** email notifications.